# NIMS Complaints Module: Brief Instructions for Creating and Updating a Complaint Record

### **Logging In**

- Go to: <u>https://www.nims.ie</u>
- Enter your *User ID & Password* and click Log in to NIMS you're brought to the My NIMS Homepage
- If you have forgotten your *User ID* & *Password* or it has expired then select Forgot your password? link

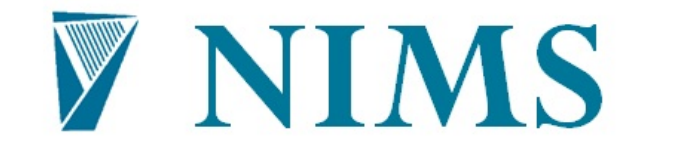

National Incident Management System

#### Please enter your user information.

| Client ID | NIMS                  |
|-----------|-----------------------|
| User ID   |                       |
| Password  |                       |
|           | Forgot your password? |
|           |                       |
|           |                       |
|           | Log In to NIMS        |

## **Recording a Complaint**

## **Create an Occurrence (Complaint)**

| STA                                  | RS Enterprise   | e                             |                     |        |                  |           | Quick :                    | learch            | Help About H            | ly Profile Log |
|--------------------------------------|-----------------|-------------------------------|---------------------|--------|------------------|-----------|----------------------------|-------------------|-------------------------|----------------|
|                                      | Occurre         | inces                         |                     |        |                  |           |                            |                   |                         |                |
| Ny NOMS Homepage<br>Invident Mananar | TC - All Fr     | ormal Complaints              |                     |        |                  |           |                            | • 💰 💿             | tar All Search M        | anage Views    |
| Tasks                                | Coverage eq.    | uals Formal Complaint         |                     |        |                  |           |                            |                   |                         |                |
| acations                             | Complainant I   | Name (Sumame, First):         |                     |        |                  | Ca        | mplainant Contact Details: |                   |                         |                |
| Occurrences                          |                 | Complaint Format:             |                     |        |                  | ~         | Complaint Outcome:         |                   |                         |                |
|                                      |                 | Complaint Status:             |                     |        |                  | -         | Hospital Number:           |                   |                         |                |
|                                      | De              | ate Complaint Received:       |                     |        |                  | G52       |                            |                   |                         |                |
|                                      |                 |                               |                     |        |                  |           |                            | 0                 | New Documence           | N. H           |
|                                      | Occurrence Numb | ber . Primary Complainant Nam | e Complaint Officer | Status | Complaint Format | Feedback  | Type Complaint Status      | Complaint Dutcome | Date Complaint Received | Date Arkn      |
|                                      | 80001374        | without watch                 | Second and          | Open   | Letter           | Pormal Co | implaints. Open            | 1                 | 25/06/2015              | 1              |
|                                      | 90001618        | tion weeks                    | inter to little     | Open   | Fax              | Formal Co | implaints Open             |                   | 10/09/2015              | 17/09/201      |
|                                      | 00001623        | ALCONO MALE INC.              | Winness, 4181       | Open   | Letter           | Formal Co | implaints Open             |                   | 21/09/2015              | 28/09/201      |

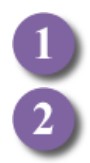

On the left-hand menu click **Occurrences** - A list of Occurrences is displayed (double-click on one to open an existing Occurrence)

Click the button **New Occurrence** 

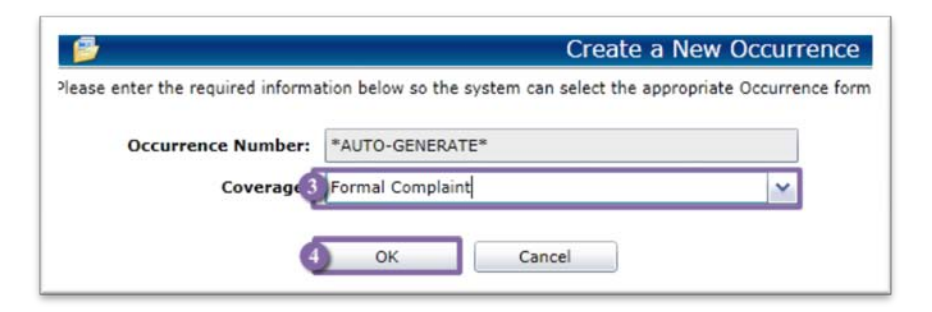

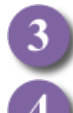

Select 'Formal Complaint'

Click OK - a blank Occurrence screen appears:

| STAR                   | 5 Enterprise                          |                                              | Quick Search                    | Help About Hy Profile Log |
|------------------------|---------------------------------------|----------------------------------------------|---------------------------------|---------------------------|
| 9                      | Occurrence -                          | *AUTO-GENERATE*)                             |                                 |                           |
| ly NDMS momeplepe      | Complaint General Det                 | alls d D                                     | Denve Occurrence [1]            | - 0                       |
| nodent Hanager<br>asks | Pages ()<br>Complaint General Details |                                              |                                 |                           |
| comences               | Complaint Follow-up                   | Complaint Details                            |                                 |                           |
| Occurrence - ("AUTO-   | Complaint Reviews                     | Beceived:                                    | (13) 5 Report Date: 12/10/2015  | (1)                       |
| Generol (E')           |                                       | Location:                                    | 1×12 6                          |                           |
|                        |                                       | Complaint Summary:                           |                                 |                           |
|                        |                                       | Complaint Format:                            | V 7 adback Type:                |                           |
|                        |                                       | Was complaint also raised<br>as a NIMS India | (m)                             |                           |
|                        |                                       | Patient / Service User                       |                                 |                           |
|                        | 8                                     | Service User Name<br>(Sumame, First):        | 9 tuer Phone/e-<br>mail:        |                           |
|                        |                                       | Service User Contact<br>Details:             |                                 |                           |
|                        |                                       | Honold Number                                | Parts of Burth 1 (1851)R0199999 | 5                         |
|                        |                                       | Service User's Consent?:                     | Complaint Age Groups            |                           |
|                        |                                       | Complainant Information (if not the Patient) |                                 |                           |
|                        |                                       | Complement Name<br>(Surname, First):         | gierrant Phone's-<br>mail:      |                           |
|                        |                                       | Complement Context<br>Details:               |                                 |                           |
|                        |                                       |                                              |                                 |                           |

### Enter the complaint details (at minimum):

5 Date Complaint received
6 Location (see <sup>1</sup> to select a location)
7 Complaint Format
8 Feedback Type

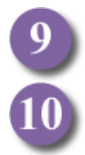

Either Service user name OR Complainant name

click Save

**Note:** Once you click Save additional items become available. Including Claims/Incidents. Location lookup.

| Search  | Tree View   | 0                   |             |                        |                               |     |
|---------|-------------|---------------------|-------------|------------------------|-------------------------------|-----|
|         |             | Show All            | •           | Show Name              | ▼ Sort By Name                | •   |
| Marsh C | lient Techn | ologies             |             |                        |                               |     |
| 🗗 🛱     | Healthcare  |                     |             |                        |                               | Ŀ   |
|         | 🔯 Hospita   | al Group 3 - Dublin | East        |                        |                               |     |
|         | 🗄 🔯 Hos     | spital Group 3 - Vo | luntary - I | Dublin East            |                               |     |
|         | <b></b>     | Dublin              |             |                        |                               |     |
|         |             | 👌 Mater Misericor   | diae Univ   | ersity Hospital        |                               | 1   |
|         | (           | 🗄 间 Cancer & S      | urgery Dir  | ectorate               |                               |     |
|         | 1           | 🗉 间 Cardiovascu     | ular, Resp  | iratory, Renal, Endo   | ocrine & Diabetes Directorate |     |
|         | 121         | 🖃 🔂 Clinical Dia    | gnostic Di  | rectorate              |                               | ľ   |
|         |             | — 🚞 Clinical        | Engineeri   | ng                     |                               |     |
|         |             | — 🚞 Clinical        | Neurophy    | siology                |                               |     |
|         |             | — 🚞 Clinical        | Photograp   | bhy                    |                               |     |
|         |             | — 🚞 Immuno          | ology sate  | llite laboratory - Flo | owcytometry                   |     |
|         |             | — 🚞 Infectio        | n Preventi  | ion & Control          |                               | - 1 |
|         |             | 🗄 词 Laborat         | ory areas   | -                      |                               |     |
|         |             |                     | n1 .        |                        |                               |     |

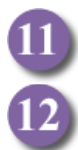

ALWAYS use **Tree View** to select a location. Click on Tree View and you can look through the location hierarchy to find your location.

Select the most local location of the complaint from Tree View

| Edit Yew Favorites        | Icols Help                                             |                                                                                    |                                |                    |
|---------------------------|--------------------------------------------------------|------------------------------------------------------------------------------------|--------------------------------|--------------------|
| STA                       | RS Enterprise                                          |                                                                                    | ok Search 6 Help Abo           | ut My Profile Logs |
|                           | 🦉 💋 Occurrence - (00001632)                            |                                                                                    |                                |                    |
| Hy NDMS Homepage          | Cleims/Incidents d b                                   |                                                                                    | Same Occimenta (A) 1/3 🕹 🗇 🤿 📦 | 1 8 M -            |
| Incluent Hanager<br>Tanks | Pages 🛞 🛞 All Complaint Issues                         |                                                                                    | Clear Al Search                | Manage Views       |
| ocations                  | Complaint General Details (STARS Client includes any M | arsh Client Technologies, (Cross Client) or STARS Client is null) and OccurrenceID | D equals 00001632              |                    |
| Courrences                | Complaint Pollow-up                                    |                                                                                    |                                |                    |
| Occurrence -              | Complaint Reviews                                      |                                                                                    | 14 13 3                        | 1 4 T              |
| (00001632)                | Lead Claim Record Number                               | Brief Summary of the Incident                                                      | New New                        | v Claim            |
|                           | Files                                                  |                                                                                    | New New                        | Incident           |

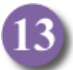

#### Add complaint issues

Click on Claims/Incidents on the left-hand menu The list of issues appears (this is blank as this is a new complaint) Click New Record

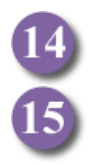

Select New Record 📄

Select 'New Incident' from the drop-down box (NEVER select New Claim)

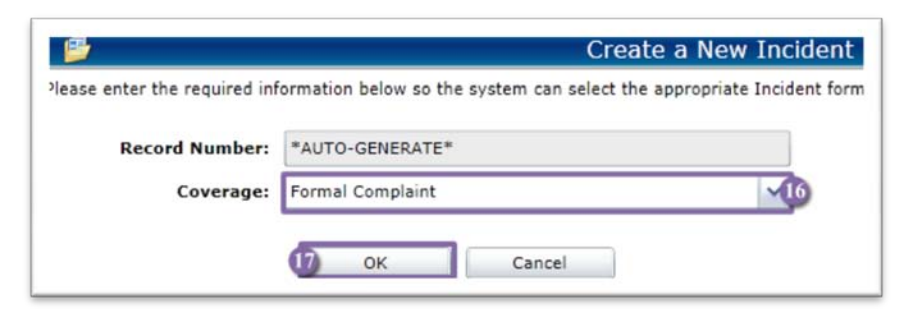

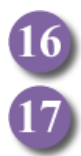

You are asked to confirm the incident is 'Formal Complaint' coverage.

Click OK - a blank Incident screen appears:

| STAR                | S Enterprise                         |                                                                                                    |                         |                          | Quel                                                                          | Search                    | Help About My Profile Lo |
|---------------------|--------------------------------------|----------------------------------------------------------------------------------------------------|-------------------------|--------------------------|-------------------------------------------------------------------------------|---------------------------|--------------------------|
| ()                  | 💋 Incident                           | - (*AUTO-GENER                                                                                                    | ATE*)                   |                          |                                                                               |                           |                          |
| y NDMS momepage     | Complaint Issu                       | e d þ                                                                                                    |                         |                          |                                                                               | 2 Save Incid              | tent 🖬 🕼 🖘 🖬 🤜           |
| odent Hanager       | Pages (3)                            |                                                                                                    | test user3              |                          |                                                                               | -                         |                          |
| cations             | Complaint Issue<br>Complaint Details | Issue                                                                                                    |                         |                          |                                                                               |                           |                          |
| courrences          | 1000000000                           | Complaint Officers                                                                                                    |                         | ×.                       | Severity Rating:                                                              |                           | ja ja                    |
| (00001632)          |                                      | Date Complaint Received.                                                                                                    | 09/10/2015              | 651                      | Likelhood                                                                     |                           |                          |
| Officiant - (*AUTO- |                                      |                                                                                                    |                         |                          | Impact Score:                                                                 |                           |                          |
| General and         |                                      | Issue Due Date:                                                                                                    | +333994/19999           | [5]                      | Issue Complete Date:                                                          | AMPROVED IN THE REPORT OF | G                        |
|                     |                                      | Issue Status                                                                                                    | Open                    |                          | Issue Resolution:                                                             |                           | 6                        |
|                     |                                      |                                                                                                    |                         | protecte                 |                                                                               |                           |                          |
|                     |                                      | Issue Details                                                                                                    |                         |                          |                                                                               |                           |                          |
|                     |                                      | Issue Location:                                                                                                    |                         |                          |                                                                               |                           | × 1                      |
|                     | 5                                    |                                                                                                    |                         |                          |                                                                               |                           | 105114                   |
|                     | 8                                    | Issue Outpils:                                                                                                    |                         |                          |                                                                               |                           | 121                      |
|                     | 8                                    | Issue Details:                                                                                                    |                         |                          |                                                                               |                           |                          |
|                     |                                      | Issue Details:                                                                                                    |                         |                          |                                                                               |                           |                          |
|                     | 8                                    | Issue Details:<br>Issue Pillars                                                                                                    |                         | ×                        |                                                                               |                           |                          |
|                     | 8                                    | Issue Ovtails:<br>Issue Pillars<br>Issue Type:                                                                                                    |                         | <u>M</u>                 | Issue Bub-type:                                                               |                           |                          |
|                     | *                                    | Issue Oetain:<br>Issue Pilari<br>Issue Type:<br>Patheayi<br>Patheayi                                                                                                    |                         | <b>3</b><br>V            | Issue Sub-type:<br>Pathway Description:                                       |                           |                          |
|                     | *                                    | Issue Ortails:<br>Issue Pillari<br>Issue Type:<br>Pathwayi<br>HUQA atandardi                                                                                                    |                         | 9<br>                    | Issue Sub-type:<br>Pathway Description:                                       |                           |                          |
|                     | *                                    | Issue Petalis:<br>Issue Pillari<br>Issue Type:<br>Pathways<br>HSQA standardi<br>Icick the mapofing glass in                                                                                    | the top right to select | M<br>v<br>M              | Saue Sub-type<br>Pathway Description:                                         | 2                         |                          |
|                     | *                                    | Dave Details:<br>Dave Pilari<br>Dave Type:<br>Pathway:<br>HQQ, kandedd<br>click the magning glass in<br>Area of Responability:                                                                 | the top right to select | (M)<br>(V)<br>(M)<br>(M) | Susue Bub-type;<br>Pathway Description:<br>Reporting Group;                   |                           |                          |
|                     | *                                    | Dave Details:<br>Dave Pilari<br>Dave Type:<br>Pathways<br>HQA dandard<br>Clock the majoring glass in<br>Area of Responsibility:<br>Profession:                                                 | the top right to select | M<br>v<br>M<br>M         | Issue Bub-type:<br>Pathway Description:<br>Reporting Group:                   |                           |                          |
|                     | •                                    | Dave Details:<br>Dave Pilari<br>Dave Pilari<br>Date Type:<br>HQA dandard:<br>click the majoring glass in<br>Area of Responsibility:<br>Profession:<br>TUSLA                                    | the top right to select | M<br>v<br>M<br>M         | Issue Bub-type:<br>Pathway Description:<br>Reporting Group:                   |                           |                          |
|                     | •                                    | Dave Details:<br>Dave Pilari<br>Dave Pilari<br>Dave Type:<br>Pathway<br>HQA clanded:<br>Cick the majoring glass in<br>Area of Responsibility:<br>Profession<br>TUSLA<br>Category of Complaint: | the top right to select | y<br>y<br>y              | Issue Sub-type:<br>Pathway Description:<br>Reporting Group:<br>Subcategory A: | 2                         |                          |

New Incident, blank screen Enter at least the minimum details:

Issue location (use Tree View 0)

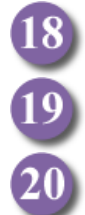

Issue Details

You should also categorise the issue using the various options.

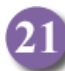

Save Incident 🔚

NOTE 1: Repeat this to add additional issues

**NOTE 2:** Ignore the reference to 'lead claim'. This is not relevant to Complaints, but cannot be hidden.

## **Updating a Complaint**

|                   |                 |                                            |          |                  |                                                                                     | 4 Deb                              | Free Taxa . Taxante Taxa |
|-------------------|-----------------|--------------------------------------------|----------|------------------|-------------------------------------------------------------------------------------|------------------------------------|--------------------------|
| My Profile Logout | h Help About H  | Quick Search                               |          |                  |                                                                                     | Enterprise                         | STARS                    |
|                   |                 |                                            |          |                  | 00001632)                                                                           | 💋 Occurrence - (                   | ۲                        |
| 8 M - 4           |                 | Save Do                                    |          |                  | 4.0                                                                                 | Complaint Follow-up                | y NIHS homepage          |
|                   |                 |                                            |          | test user3       |                                                                                     | Pages 🛞                            | esks                     |
|                   |                 |                                            |          | op               | Complaint Follow-u                                                                  | Complaint General Details          | cations                  |
| 1                 |                 | Seventy Rating:                            | ×        | er: User 9, Test | Complaint Officer                                                                   | Complaint Reviews                  | courrences               |
|                   |                 | teamber of incidents: 1                    |          | ed: 09/10/2015   | Date Complaint Received                                                             | Claims/Incidents<br>Notes<br>Files | (00001632)               |
|                   |                 |                                            |          | on Lifecycle     | Complaint Investigation                                                             |                                    |                          |
|                   | - #420000 yyyyy | Date Acknowledgement<br>Sents              | 5        | 16/10/2015       | Date Acknowledgement<br>Duel                                                        |                                    |                          |
|                   |                 | Number of Delayed                          | 15       | -65000 mm-       | Update to Complaint:                                                                |                                    |                          |
| 55                | -601000 yyyy-   | Date Response Sent:                        | [52]     | 20/11/2015       | Date Response Due:                                                                  |                                    |                          |
| 6                 | obl/000/www     | Date Complaint Closed:                     | 23       | Open             | Complaint Status:                                                                   |                                    | *                        |
|                   |                 | Weekdays to close (incl.<br>Bank Haliday): | 2        |                  | Complaint Outcome:                                                                  |                                    |                          |
|                   |                 |                                            |          | (                | Complaint Conclusion                                                                |                                    |                          |
| ×                 |                 | ubject to Part 5 (Pathway 8);              | × 54     |                  | Complaint Resolution:                                                               |                                    |                          |
|                   |                 |                                            | 3        |                  | Complaint Upheid:                                                                   |                                    |                          |
| Y                 |                 | Reot Causer                                | ×        |                  | H0QA Standard:                                                                      |                                    |                          |
|                   |                 |                                            |          |                  |                                                                                     |                                    |                          |
|                   |                 | ubject to Part 5 (Pathway<br>B)            | × *<br>3 |                  | Complaint ConCusion<br>Complaint Resolutions<br>Complaint Upheld:<br>HOQA Standards |                                    |                          |

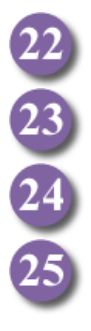

Complaint follow-up

The various fields can be filled here as the complaint is moved through its life cycle. Add a **Complaint Outcome**. Click Save

When the Complaint Investigation is concluded change the Complaint Status to 'Closed'.

Provide full details regarding the complaint conclusion.